## Настройка беспроводного маршрутизатора.

# Какие данные нужны для подключения роутера

• понадобится две вещи: браузер и пароль с логином для доступа. Последние данные можно найти на этикетке, прикрепленной к корпусу устройства. Как правило, стандартные логин и пароль – это английское слово admin.

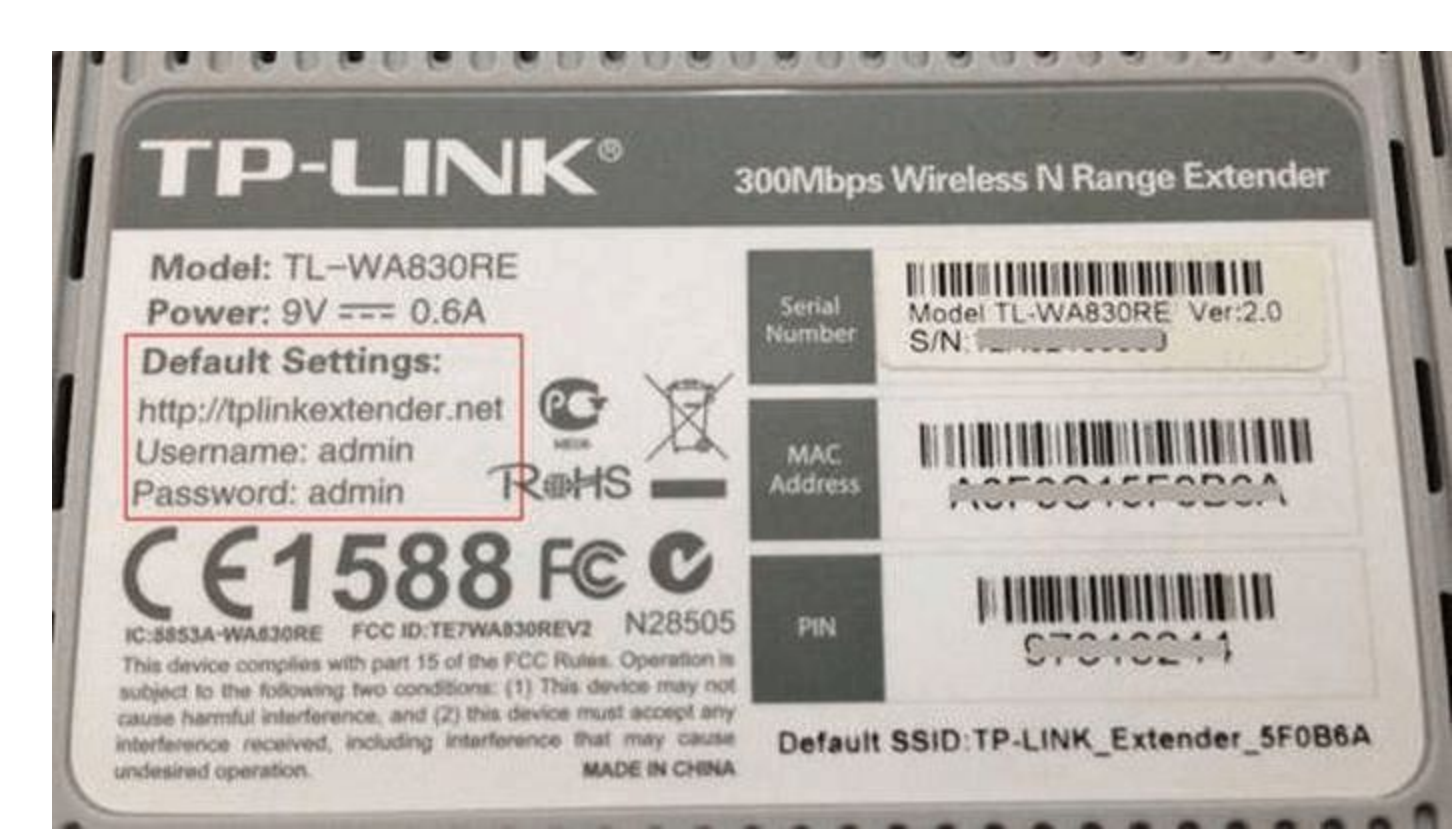

• Для использования Интернет также понадобятся данные для авторизации, получить которые вы должны у своего провайдера, они должны быть прописаны в договоре о предоставлении услуг. Вводить их необходимо в роутере или специализированной программе, если такая предоставляется провайдером. Обязательно узнайте тип подключения (PPPoE, L2TP, PPTP и другие) для правильной настройки. При использовании динамического IP вам необходимо узнать свой IP-адрес, маску подсети и тому подобные данные.

## Порядок подключения устройства к сети, ПК или ноутбуку

- Найдите оптимальное место для устройства. Кабель сети и питания не должен находиться под натяжкой или создавать юзеру проблемы при нажатии кнопок (WPS/Reset).
- Если у вас Wi-Fi-роутер со съемными антеннами, прикрутите их в положенные места.
- Включите блок питания в розетку, а конец провода вставьте в соответствующее гнездо. Убедитесь, что световой индикатор питания загорелся.

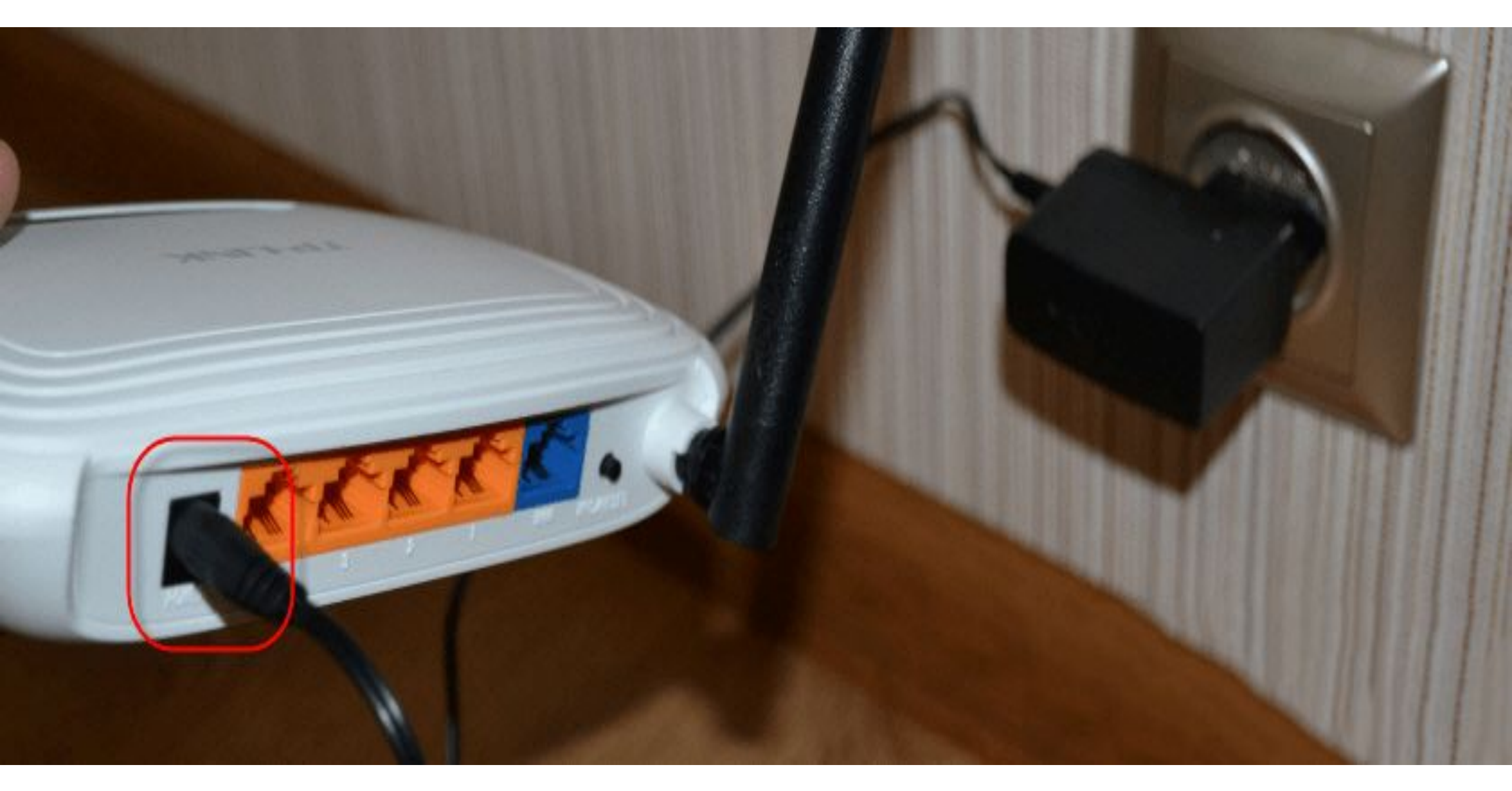

- Интернет-кабель вставляется в порт под названием WAN или Internet. Часто визуально его выделяют другим цветом.
- Соедините сетевым кабелем LAN-входы роутера и сетевой карты компьютера/ноутбука.

Интернет. Кабель от провайдера.

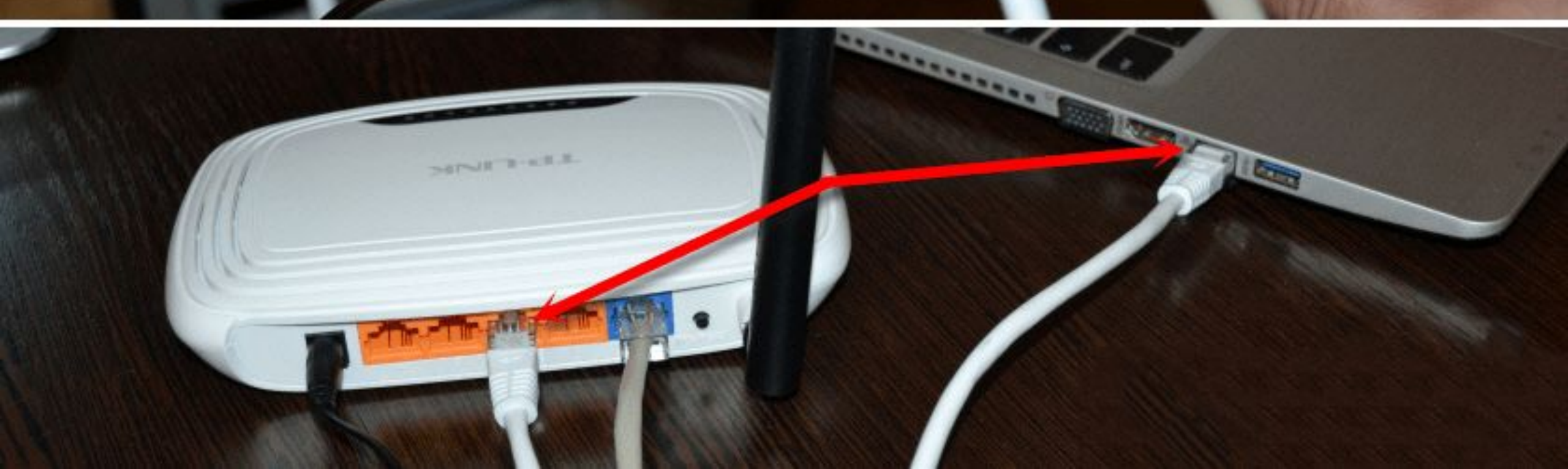

## Вход в веб-интерфейс

 Откройте любой браузер на своем компьютере (Firefox, Google Chrome, Internet Explorer и так далее). Введите в адресной строке 192.168.0.1 (если не сработает, используйте 192.168.1.1). Этот IP – «родной адрес» роутера.

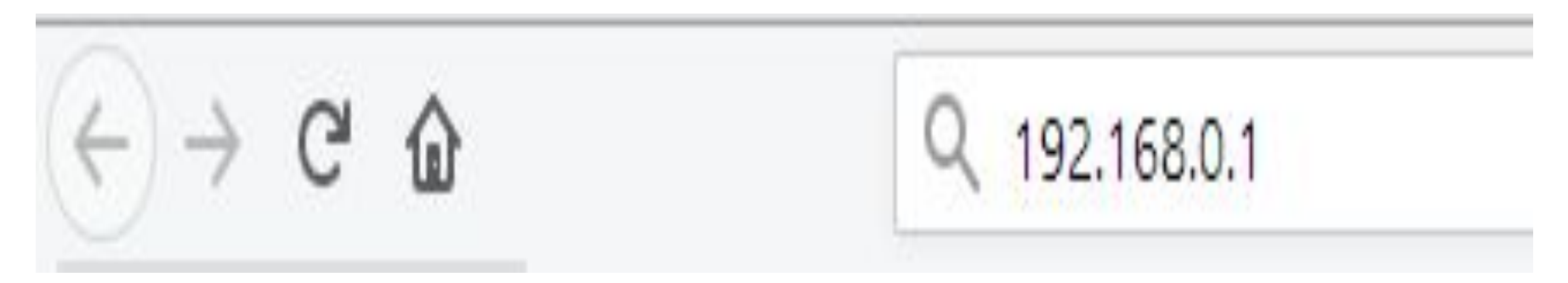

# Вас перебросит на страницу авторизации. В полях следует ввести

ΠΟΓΙΛΗ ΙΛ ΠΆΝΟΠΗ

**TP-LINK**°

300 Мбит/с беспроводной маршрутизатор серии N Модель № TL-WR840N

| 1 | admin |  |
|---|-------|--|
| P | ••••• |  |
|   | Byon  |  |

Если данные введены правильно, вы попадете на стартовую страницу. Отсюда можно перейти в основные разделы меню.

### Подключение к проводной сети

#### Состояние

#### Быстрая настройка

WPS

Сеть

Беспроводной режим

Гостевая сеть

DHCP

Переадресация

Безопасность

Родительский контроль

Контроль доступа

Расширенные настройки маршрутизации

Контроль пропускной способности

Привязка IP- и МАС-адресов

Динамический DNS

Поддержка ІРv6

Системные инструменты

Выход

Запустите быструю настройку для настройки Интернет-подключения и указания настроек беспроводного режима.

Для продолжения, пожалуйста, нажмите кнопку Далее.

Для выхода, пожалуйста, нажмите кнопку **Выход.** 

Быстрая настройка

Выход Далее

Справка: Быстрая настройка

Функция быстрой настройки поможет вам настроить базовые параметры для подключения к Интернет. Даже если у вас нет опыта работы с сетевым оборудованием, данная функция поможет быстро настроить маршрутизатор. Если вы хорошо разбираетесь в данных устройствах, то вы можете совершить настройку, войдя в соответствующий раздел в меню.

Нажмите Далее для продолжения или Выход для выхода.

# Нажмите кнопку «Далее» и следуйте подсказкам установщика:

• В окне ввода страны и поставщика поставьте галочку под полями и кликните кнопку «Далее».

#### Быстрая настройка - Автонастройка подключения к Интернет

| -Выберите из списка-            |                                                                                                    |
|---------------------------------|----------------------------------------------------------------------------------------------------|
| -Выберите из списка-            | ۲                                                                                                    |
| -Выберите из списка-            | ۲                                                                                                    |
| -Выберите из списка-            | ۲                                                                                                    |
| Я не нашёл подходящих настроек. |                                                                                                    |
|                                 | -Выберите из списка-<br>-Выберите из списка-<br>-Выберите из списка-<br>-Выберите из списка-<br>Я не нашёл подходящих настроек. |

|       | 5 J. 2 |
|-------|--------|
| Назад | Далее  |

 Укажите тип вашего подключения. Здесь будут отличаться дальнейшие поля ввода в зависимости от выбранного пункта. В этом разделе приведен пример настройки по статическому IP. Начало >> Тип подключения WAN >> Беспроводной режим >> Завершение

Подготовка к настройке типа подключения WAN.

- 🔘 L2TP/L2TP Россия При использовании данного типа подключения вам понадобятся имя пользователя и пароль от вашего пост
- **РРТР/РРТР Россия** При использовании данного типа подключения вам понадобятся имя пользователя и пароль от вашего пост РРРоЕ/РРРоЕ Россия - Подключение к Интернет происходит через ADSL-модем с помощью протокола PPPoE (широкополосное)
- 📄 **Динамический IP-адрес** Подключение к Интернет с помощью кабельного модема, маршрутизатор автоматчески получает IP-ад
- Отатический IP-адрес Вэтом случае подключение к Интернет происходит с помощью постоянного фиксироанного (статического)

|  | Назад | Далее |
|--|-------|-------|
|--|-------|-------|

#### Заполните соответствующие поля (IPадрес, DNS и так далее), предварительно получив их у представителя услуг.

Быстрая настройка - Статический IP-адрес

Начало >> Тип подключения WAN >> Беспроводной режим >> Завершение

|               | ІР-адрес:      | 0.0.0   |                            |
|---------------|----------------|---------|----------------------------|
|               | Ласка подсети: | 0.0.0   |                            |
| 0             | сновной шлюз:  | 0.0.0   |                            |
| Предпочитаемь | ій DNS-сервер: | 0.0.0   |                            |
| Альтернативнь | ій DNS-сервер: | 0.0.0.0 | (необязательная настройка) |

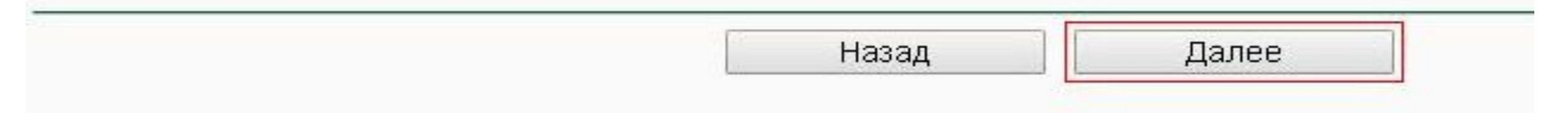

### Если у провайдера отсутствует привязка по МАС-адресу, выберите строку «Нет,...».

Быстрая настройка - Клонирование МАС-адреса

Начало >> Тип подключения WAN >> Беспроводной режим >> Завершение

Внимательно прочитайте раздел 'Справка' справа.

Да, я подключен к главному компьютеру (клонировать МАС-адрес).

Нет, я не подключен к главному компьютеру (не клонировать MAC-адрес)

МАС-адрес в сети WAN:

МАС-адрес вашего компьютера:

Восстановить заводской МАС-адрес

Клонировать МАС-адрес

| Назад | Далее |
|-------|-------|
|       |       |

- •В следующем окне выполняется настройка беспроводной сети. Об этом подробнее мы поговорим позже.
- Нажмите кнопку завершить, а затем проверьте работоспособность Интернет.

Быстрая настройка – Завершение

Устройство подключено к Интернет! Дополнительные настройки находятся в соответствующих разделах в меню.

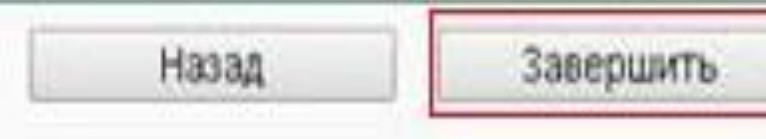

 При настройке других типов соединений появятся поля для ввода логина и пароля. Сюда необходимо ввести те данные, которые даст провайдер. Сменить параметры пользователь может в разделе «Сеть». В отдельных моделях «ТП Линк» рядом с выбором типа подключения имеется кнопка «Определить», которая поможет узнать ваш тип. На основе WAN уже настраиваются соответствующие характеристики.

#### Состояние

Быстрая настройка WAN WPS Сеть Тип подключения WAN: Динамический IP-адрес 🗸 Определить - WAN - Клонирование МАС-адреса **IP-Адрес:** - LAN Маска подсети: 255,255,248.0 - IPTV Основной шлюз: Беспроводной режим Освободить Обновить Гостевая сеть DHCP Размер МТU (в байтах): (Значение по умолчанию 1500, не изменять без необходимости.) Переадресация 1500 Безопасность Родительский контроль Использовать спедующие адреса DNS-серверов Контроль доступа Предпочитаемый DNS-сервер: 185.70.128.28 Расширенные настройки маршрутизации (Не обязательно) Альтернативный DNS-сервер: 185.70.128.13 Контроль пропускной способности Привязка IP- и МАС-адресов Имя узла: TL-WR840N Динамический DNS Поддержка ІРv6 Получить IP-адрес с помощью Unicast DHCP (Обычно это не требуется.) Системные инструменты Выход

Сохранить

• Например, для использования PPPoE в окне уже появляются поля для логина/пароля и параметров, свойственных PPPoE.

WAN

| Тип подключения WAN:   | РРРоЕ/РРРоЕ Россия ~ Определить                                                  |
|------------------------|----------------------------------------------------------------------------------|
| Подключение РРРоЕ:     |                                                                                  |
| Имя пользователя:      |                                                                                  |
| Пароль:                |                                                                                  |
| Подтвердите пароль:    |                                                                                  |
| Вторичное подключение: | Отключить Одинамический IP ОСтатический IP (Dual Access/PPPoE Poccия)            |
| Режим подключения WAN: | Подключить по требованию                                                         |
|                        | Максимальное время простоя: 15 минут(ы) (0 означает, что соединение будет активн |
|                        | Подключить автоматически                                                         |
|                        | О Подключить по расписанию                                                       |
|                        | Период времени: с 0 : 0 (чч:мм) до 23 : 59 (чч:мм)                               |
|                        | О Подключить вручную                                                             |
|                        | Максимальное время простоя: 15 минут(ы) (0 означает, что соединение будет активн |
|                        | Подключить Отключено!                                                            |
|                        |                                                                                  |
|                        |                                                                                  |

## Подключение через беспроводную сеть

 Для устройств с Wi-Fi-модулем также придется настроить беспроводное подключение. Сделать это можно при быстрой настройке (предпоследний пункт предполагает введение всех важных параметров).

#### Быстрая настройка - Беспроводной режим

| проводное вещание:   | Включить                                                                                                    |
|----------------------|----------------------------------------------------------------------------------------------------|
| я беспроводной сети: | TP-LINK_ (также называется SSID)                                                                                                    |
| Регион:              | Россия                                                                                                    |
| Предупреждение:      | В целях соблюдения действующего законодательства, убедитесь, что страна вы<br>Неправильная настройка может послужить причиной возникновения помех. |
| Режим:               | 11bgn смешанный 🔹                                                                                                    |
| Ширина канала:       | Авто 🔻                                                                                                    |
| Канал:               | Авто                                                                                                    |
| 0                    | Отключить защиту                                                                                                    |
| ۲                    | WPA-PSK/WPA2-PSK                                                                                                    |
| Пароль PSK:          | slava1987                                                                                                    |
|                      | (Вы можете ввести символы в кодировке ASCII или в шестнадцатеричном форма                                                                          |
|                      | для формата ASCII длина ключа должна быть от 8 до 63, а для шестнадцатерич                                                                         |
| 0                    | для формата ASCII длина ключа должна быть от 8 до 63, а для шестнадцатерич<br>Без изменений                                                        |
|                      | я беспроводной сети:<br>Регион:<br>Предупреждение:<br>Режим:<br>Ширина канала:<br>Канал:<br>спроводного режима:                                    |

## какие настройки Wi-Fi у роутера TP-Link следует изменить.

- Вещание следует установить в состояние «включено».
- Укажите свой регион, смешанный режим.
- Канал и его ширину оставьте автоматически.
- ввести только пароль от беспроводной точки сети.
- •Жмите кнопку «Далее» и завершайте процесс.

## Смена пароля на вход в веб-интерфейс

- откройте через браузер главное меню модема;
- выберите раздел «Системные инструменты», подраздел «Пароль»;
- запишите старый и новый пароли
- нажмите «Сохранить».

#### Состояние

Быстрая настройка

WPS

Сеть

Беспроводной режим

Гостевая сеть

DHCP

Переадресация

Безопасность

Родительский контроль

Контроль доступа

Расширенные настройки маршрутизации

Контроль пропускной способности

Привязка IP- и МАС-адресов

Динамический DNS

Поддержка ІРv6

Системные инструменты

- Настройка времени

- Диагностика

- Обновление встроенного ПО

- Заводские настройки

- Резервная копия и восстановление

- Перезагрузка

- Пароль

- Системный журнал

- Статистика

Выход

#### Пароль

Имя пользователя и пароль не должны быть длиннее 15 символов и не должны содержать пробелы.

Предыдущее имя пользователя:

Предыдущий пароль:

|  | <br> | <br> |  |
|--|------|------|--|
|  |      |      |  |
|  |      |      |  |

Новое имя пользователя:

|               | - |
|---------------|---|
| Новый пароль: |   |

Подтвердите пароль:

Сохранить Очистить

## Продвинутые настройки

- Гостевая сеть. Позволяет настраивать публичную гостевую сеть, ограничивать входящий/исходящий трафик или время работы.
- Изменение адресации. Она позволяет задать статические IPадреса или использовать DHCP.
- Переадресация настройка виртуальных адресов, вебтелефонии, конференций и тому подобного.
- Функции родительского контроля. Ограничение времени доступа в Интернет или конкретных ресурсов.
- Задание вручную таблицы маршрутизации (для специалистов).
- Привязка МАС-адресов к конкретным IP.

#### VPN

• Перейдите в раздел PPTP VPN Server, далее Server Settings. Поставьте галочку на PPTP Server и MPPE Encryption (напротив строки Enable). Укажите диапазон IP-адресов.

#### **TP-LINK°**

| Ch                  |                                       |                    |
|---------------------|---------------------------------------|--------------------|
| Status              | BBTB Server Settings                  |                    |
| Basic Settings      | PP IP Server Settings                 |                    |
| Quick Setup         | · · · · · · · · · · · · · · · · · · · |                    |
| Network             | PPTP Server:                          | 💿 Enable 🔘 Disable |
| Advanced Settings   | MPPE Encryption:                      | Enable  Disable    |
| DHCP                | ID Danse Start                        | 102.400.0.200      |
| Forwarding          | IP Range Start:                       | 192.168.0.200      |
| Security            | IP Range End:                         | 192.168.0.215      |
| Access Control      |                                       |                    |
| IPsec VPN           |                                       | Save               |
| PPTP VPN Server     |                                       | Save               |
| - Server Settings   |                                       |                    |
| - Account Settings  |                                       |                    |
| - Connection Status |                                       |                    |
| Advanced Routing    |                                       |                    |
| Bandwidth Control   |                                       |                    |
| IP & MAC Binding    |                                       |                    |
| Dynamic DNS         |                                       |                    |
| Maintenance         |                                       |                    |
| System Tools        |                                       |                    |

# Зайдите в Account Settings, а затем добавьте новую учетную запись через кнопку Add New. Введите данные авторизации.

#### **TP-LINK**°

| tatus               |                              |           |
|---------------------|------------------------------|-----------|
| Basic Settings      | Add or Modify a PPTP Account |           |
| Quick Setup         |                              |           |
| Network             | 3                            |           |
| Advanced Settings   | Account:                     | server    |
| DHCP                | Password:                    |           |
| Forwarding          | Confirm Password:            |           |
| Security            | Statue                       | Enabled V |
| Access Control      | Status.                      |           |
| IPsec VPN           |                              |           |
| PPTP VPN Server     |                              | Save Back |
| - Server Settings   |                              |           |
| -Account Settings   |                              |           |
| - Connection Status |                              |           |
| Advanced Routing    |                              |           |
| Bandwidth Control   |                              |           |
| IP & MAC Binding    |                              |           |
| Dynamic DNS         |                              |           |
| Maintenance         |                              |           |

#### Сохраните настройки. Перезапустите устройство. Далее в «Центре управления сетями» на ОС Windows создайте VPN

#### подключение. × 🔚 Подключение к рабочему месту Введите адрес в Интернете Этот адрес можно получить у сетевого администратора. [Пример: Contoso.com либо 157.54.0.1 либо 3ffe:1234: Адрес в Интернете: VPN-подключение Имя объекта назначения: Использовать смарт-карту Запомнить учетные данные Разрешить использовать это подключение другим пользователям Этот параметр позволяет любому пользователю, имеющему доступ к этому компьютеру, использовать данное подключение.

Отмена

# В свойствах созданного VPN выберите необходимый туннельный протокол, а также тип шифрования (как указано на изображении ) Эмперети Оffice VPN: свойства

| Общие     | Параметры                                                                                    | Безопасность                                                                                           | Сеть                                            | Доступ                                 |       |
|-----------|----------------------------------------------------------------------------------------------|----------------------------------------------------------------------------------------------------|-------------------------------------------------|----------------------------------------|-------|
| Tun VF    | PN:                                                                                          |                                                                                                    |                                                 |                                        |       |
| Тунне     | льный проток                                                                                 | ол точка-точка (А                                                                                      | PPTP)                                           |                                        | ~     |
| Illiathoo |                                                                                              | Доп                                                                                                    | олнит <u>е</u> л                                | ьные парам                             | тетры |
| обяза     | тельное (откл                                                                                | ючиться, если не                                                                                       | ет шифр                                         | ования)                                | ~     |
| Пров      | ерка подлинн                                                                                 | ости                                                                                                   |                                                 |                                        |       |
| ОП        | отокол расши                                                                                 | ренной проверк                                                                                         | и подли                                         | нности (ЕАР                            | P)    |
|           |                                                                                              |                                                                                                    |                                                 |                                        | ~     |
| Pa        | азрешить след                                                                                |                                                                                                    | 161                                             | Свойст                                 | sa    |
|           |                                                                                              |                                                                                                    |                                                 |                                        |       |
|           | ] <u>Н</u> езашифров                                                                         | анный пароль (Р                                                                                        | AP)                                             |                                        |       |
|           | ] <u>Н</u> езашифров<br>] <u>П</u> ротокол про                                               | анный пароль (Р<br>оверки пароля (С                                                                    | AP)                                             |                                        |       |
|           | ] <u>Н</u> езашифров<br>] <u>П</u> ротокол про<br>] Протокол Міс                             | анный пароль (Р<br>оверки пароля (С<br>crosoft <u>C</u> HAP вер                                        | АР)<br>СНАР)<br>сии 2 (М                        | S-CHAP v2)                             |       |
|           | ] <u>Н</u> езашифров<br>] Протокол про<br>] Протокол Міс<br>[] <u>И</u> спользо<br>Windows ( | анный пароль (Р<br>оверки пароля (С<br>crosoft <u>C</u> HAP вер<br>вать автоматиче<br>(и имя домена, е | АР)<br>СНАР)<br>сии 2 (М<br>ески има<br>сли сущ | S-CHAP v2)<br>я входа и па<br>ествует) | роль  |

### Фильтрация МАС-адресов

- Введите МАС-адрес в одноименное поле. Формат МАСадреса следующий: VV-VV-VV-VV-VV, где вместо V может стоять любое число в 16-тиричной системе счисления. Например, 0D-0C-FF-B0-70-56.
- Введите описание станции для пометки.
- В выпадающем списке состояний выберите «Включено» или «Отключено» для конкретной записи.
- Кликните «Сохранить».

| Состояние                           |                                                             |                           |           |          |  |  |  |
|-------------------------------------|-------------------------------------------------------------|---------------------------|-----------|----------|--|--|--|
| Быстрая настройка                   | Фильтрация МАС-адресо                                       | )B                        |           |          |  |  |  |
| WPS                                 |                                                             |                           |           |          |  |  |  |
| Сењ                                 | Фильтрация по МАС-адресам: Отключена Включить               |                           |           |          |  |  |  |
| Беспроводной режим                  |                                                             |                           |           |          |  |  |  |
| - Настройки беспроводного режима    |                                                             |                           |           |          |  |  |  |
| - Защита беспроводного режима       | Правила фильтрации                                          |                           |           |          |  |  |  |
| - Фильтрация МАС-адресов            | Запретить доступ станциям, указанным во включенных записях. |                           |           |          |  |  |  |
| - Расширенные настройки             | Разрешить доступ станциям, указанным во включенных записях. |                           |           |          |  |  |  |
| - Статистика беспроводного режима   | 0                                                           |                           |           |          |  |  |  |
| Гостевая сеть                       | 10 1140                                                     | Communic                  | 0         | 14       |  |  |  |
| DHCP                                | и мас-адрес                                                 | Состояние                 | Описание  | ИЗМЕНИТЬ |  |  |  |
| Переадресация                       |                                                             |                           |           |          |  |  |  |
| Безопасность                        | Добавить Включить все                                       | Отключить все Удалить все |           |          |  |  |  |
| Родительский контроль               | *****                                                       |                           |           |          |  |  |  |
| Контроль доступа                    |                                                             | Предыдушая                | Следующая |          |  |  |  |
| Расширенные настройки маршрутизации |                                                             |                           |           |          |  |  |  |
| Контроль пропускной способности     |                                                             |                           |           |          |  |  |  |
| Привязка IP- и МАС-адресов          |                                                             |                           |           |          |  |  |  |
| Динамический DNS                    |                                                             |                           |           |          |  |  |  |
| Поддержка IРv6                      |                                                             |                           |           |          |  |  |  |
| Системные инструменты               |                                                             |                           |           |          |  |  |  |
| Выход                               |                                                             |                           |           |          |  |  |  |
|                                     |                                                             |                           |           |          |  |  |  |

## Обновление прошивки

- перейдите в раздел системных настроек, а затем кликните на пункт «Обновление ПО»;
- в поле Файл выберите или укажите путь к скачанной ранее прошивке;
- нажмите кнопку «Обновить»;
- установка займет от 1 до 5 минут;
- после завершения процедуры обновления произойдет автоматическая перезагрузка.

## Домашняя работа

- Настройка беспроводных клиентов.
- Поиск и устранение неполадок в работе сетей WLAN.